# MANUAL PENGGUNA SISTEM PINJAMAN MIKROKREDIT (PORTAL)

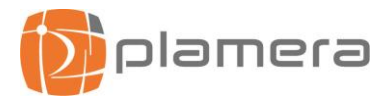

**Property Rights** 

The Information contained in this document is propriety and confidential to Plamera Technology Sdn Bhd .All rights reserved. This material may not be duplicated, published, or disclosed, in whole or in part, without permission of Plamera Technology Sdn Bhd .

# MODUL PORTAL

# SISTEM PINJAMAN MIKROKREDIT

#### **Document Details**

| Document Owner | Plamera Technology Sdn Bhd. |
|----------------|-----------------------------|
| Effective Date | 14 March 2024               |

# **Revision History**

| Version No | Date Of Update  | Summary Of Change           | Updated By |  |
|------------|-----------------|-----------------------------|------------|--|
| 1.0        | 14 March 2024   | Initial Creation            | Safiah     |  |
| 1.1        | 16 May 2024     | Title of Maklumat Perbankan | Safiah     |  |
| 1.2        | 22 October 2024 | Payment Channel             | Safiah     |  |

# Review & Approval

|             | Sistem Pinjaman Mikrokredit |                                          |            |                |  |  |  |  |
|-------------|-----------------------------|------------------------------------------|------------|----------------|--|--|--|--|
| Task        | Name                        | Designation/Department                   | Date       | Remarks        |  |  |  |  |
| Reviewed by | Safiah                      | Software Engineer, Plamera<br>Technology | 16/05/2024 | Review on V1.1 |  |  |  |  |
| Approved by | Jafyusri<br>Jaafar          | Director, Plamera Technology             | 16/05/2024 | Review on V1.1 |  |  |  |  |

# SISTEM PINJAMAN MIKROKREDIT

# KANDUNGAN

| 1.0 | HALAMAN UTAMA      | 4  |
|-----|--------------------|----|
| 2.0 | HUBUNGI KAMI       | 6  |
| 3.0 | LOG MASUK          | 7  |
| 4.0 | PERMOHONAN         | 9  |
| 4.1 | PERMOHONAN BARU    | 9  |
| 4.2 | SEMAKAN PERMOHONAN | 14 |
| 5.0 | DASHBOARD          | 18 |
| 6.0 | MAKLUMAT PINJAMAN  | 20 |
| 6.1 | SURAT TAWARAN      | 20 |
| 6.2 | SURAT PERJANJIAN   | 20 |
| 6.3 | NOTIS PDPA         | 21 |
| 6.4 | JADUAL PEMBAYARAN  | 21 |
| 6.5 | PENYATA BAYARAN    | 22 |
| 6.6 | SEJARAH BAYARAN    | 23 |
| 7.0 | KEMASKINI PROFIL   | 24 |
|     |                    |    |

MODUL PORTAL

SISTEM PINJAMAN MIKROKREDIT

# 1.0 HALAMAN UTAMA

1. Paparan utama seperti di bawah akan dipaparkan sebaik sahaja user buka halaman portal di pautan www.spm.pdc.gov.my.

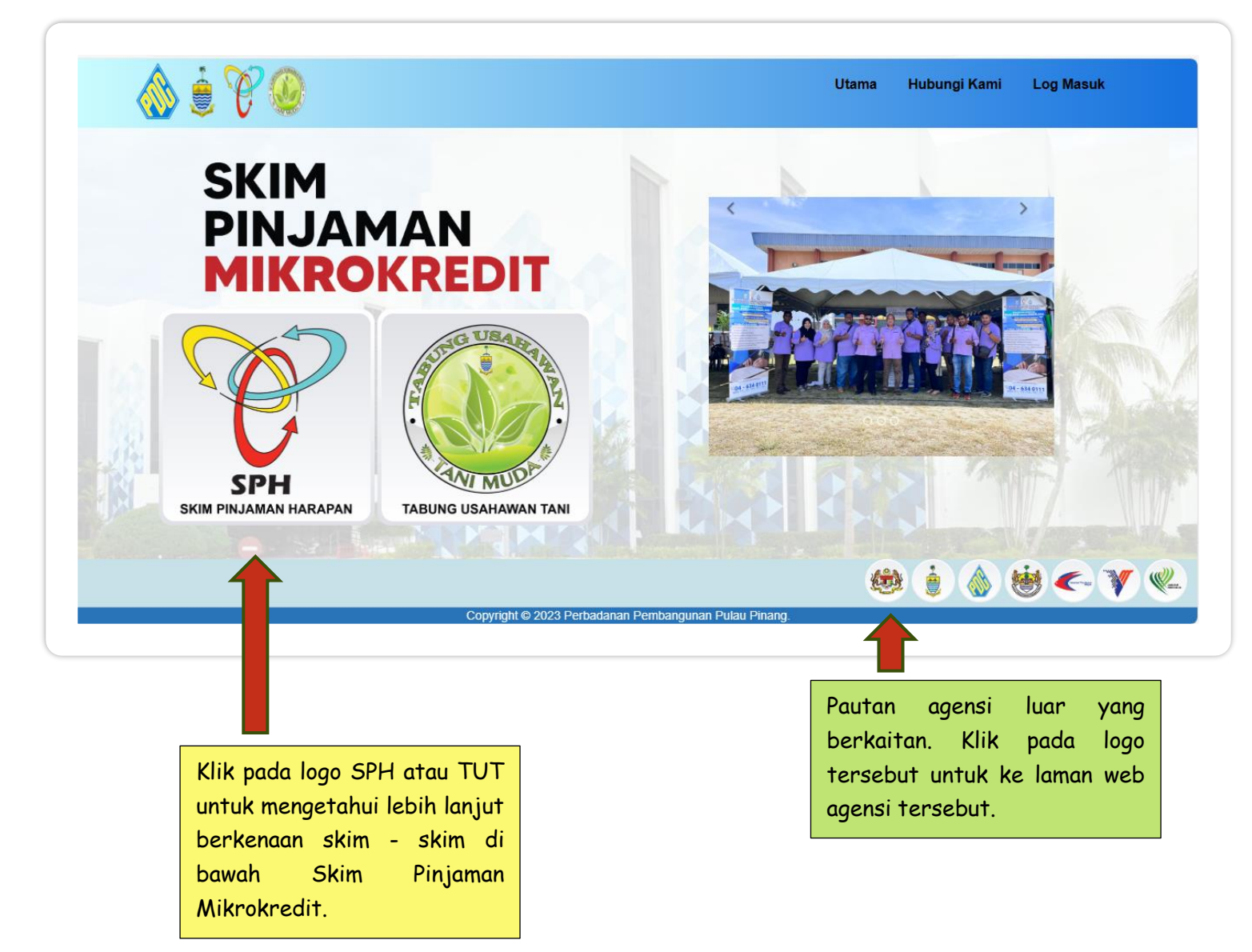

SISTEM PINJAMAN MIKROKREDIT

2. Berikut adalah paparan apabila user klik pada logo SPH.

| ۵ ۲ 🔋 🚷 |                                                                                                    | Utama                                                                                                    | Hubungi Kami | Log Masuk |
|---------|----------------------------------------------------------------------------------------------------|----------------------------------------------------------------------------------------------------|--------------|-----------|
|         | Skim Pinzaman (Shu), Carlon (Shu), Carlon ( | MATLANARY     MATLANARY     Marketing and perigide an perigide and perigide and perigide an |              |           |
|         | HUBUNCI:           ① Cit Normayarti bit Mold Noor           ① Enck Molamed Zubaid bin Mold Haris           ① Enck Molamed Zubaid bin Mold Haris           ① Enck Molamed Zubaid bin Mold Haris           ① Enck Molamed Zubaid bin Mold Haris                                                                                                    | Wingsnegan Makipula<br>Remmer 11-6 dotakan<br>Pengandi Akala Pinang<br>yang berdahar                                                                                                    |              |           |

3. Berikut dipaparkan juga maklumat terperinci apabila user klik pada logo TUT.

| 🛞 🛢 代 🧶 |                                                                                                    |                                                                                                    | Utama                                                                                                    | a Hubungi Kami                                             | Log Masuk |
|---------|----------------------------------------------------------------------------------------------------|----------------------------------------------------------------------------------------------------|----------------------------------------------------------------------------------------------------|------------------------------------------------------------|-----------|
|         | TABUNG US                                                                                                    | AHAWAN TANI (TUT)                                                                                                    | 6                                                                                                    | UBAN                                                       |           |
|         | NEGE                                                                                                    | RI PULAU PINANG                                                                                                    | Server                                                                                                    | 144                                                        |           |
|         | TANPA CAJ PEN<br>MUDAH & TIDAK MEM                                                                                                    | GURUSAN (untuk pinjaman kali pertama)<br>BEBANKAN TERBUKA KEPADA SEMUA KAUM                                                                                                    |                                                                                                    | E                                                          |           |
|         | TABUNC USAHAWAN TANI (TUT) N<br>Jawatankuasa MMK Pertanian, Pemba<br>satu tabung berbentuk pinjaman pern<br>penternakan di Pulau Pinang, Tabung<br>Pertanian, Jabatan Perikanan, Jabata | ECERI PULAU PINANG telah ditubuhkan pada tahun 2<br>Ingunan Desa, Industri Asas Tani & Kesihatan Negeri Pul<br>Jagaan yang ditawarkan kepada usahawan mikro berka<br>Ini merupakan program kerjasama diantara Kerajaan Ne<br>n Perkhidmatan Veterinar dan Perbadanan Pembang | 015 dibawah<br>au Pinang, TUT ialah<br>tan pertanian dan<br>geri dengan Jabatan<br>unan Pulau Pinang                                                                                                    | MUDA                                                       |           |
|         | (PDC).                                                                                                    | PINJAMAN KALI PEBTAMA                                                                                                    | PINJAMAN KALI KEDUA                                                                                                    |                                                            |           |
|         | JUMLAH PINJAM                                                                                                    | AN RM 6,000,00 (berumur 40 dan kebawah.)<br>RM 5,000,00 (berumur 41 sehingga 60 tahun)                                                                                                    | RM10,000.00                                                                                                    |                                                            |           |
|         | PIN.IAMAN TEMPOR PINJAM                                                                                                    | AN 24 bulan                                                                                                    | 24 bulan                                                                                                    |                                                            |           |
|         | KADAR CAJ PENGUR                                                                                                    | USAN Tiada Caj Pengurusan                                                                                                    | 6% Setahun                                                                                                    |                                                            |           |
|         | KAEDAH KUTIPA                                                                                                    | N Bulanan                                                                                                    | Bulanan                                                                                                    |                                                            |           |
|         | JENIS PERNIAGAA<br>Berasaskan Pertanian<br>Taraman keburu, ludang<br>Berasaskan Perikanan<br>Berasaskan Pentermaka<br>Berasaskan Pentermaka                                             | N YANG DITAWARKAN PINJAMAN<br>, pertani sawah padi, industri makanan<br>n, ternakan dalam sangkar<br>pa, ayam, tiki dan lain-lain ternakan                                                                                                    | MATLAMAT<br>warkan modal tambahan kepad<br>o berasaskan asas tani.<br>galakkan usahawan mikro berkk<br>inian dan pertemakan di Pulau Pi<br>pertingkatkan lagi produktiviti hi<br>nian dan pentemakan usahawan | a usahawan<br>Jitan aktiviti<br>Inangi<br>asil pengeluaran |           |
|         |                                                                                                    | AHAWAN TANI (TUT)<br>RI PULAU PINANG                                                                                                    | A CONTRACTOR                                                                                                    |                                                            |           |

# 2.0 HUBUNGI KAMI

1. Klik pada menu Hubungi Kami untuk mengetahui Alamat, no telefon , no faks dan peta lokasi Perbadanan Pembangunan Pulau Pinang (PDC).

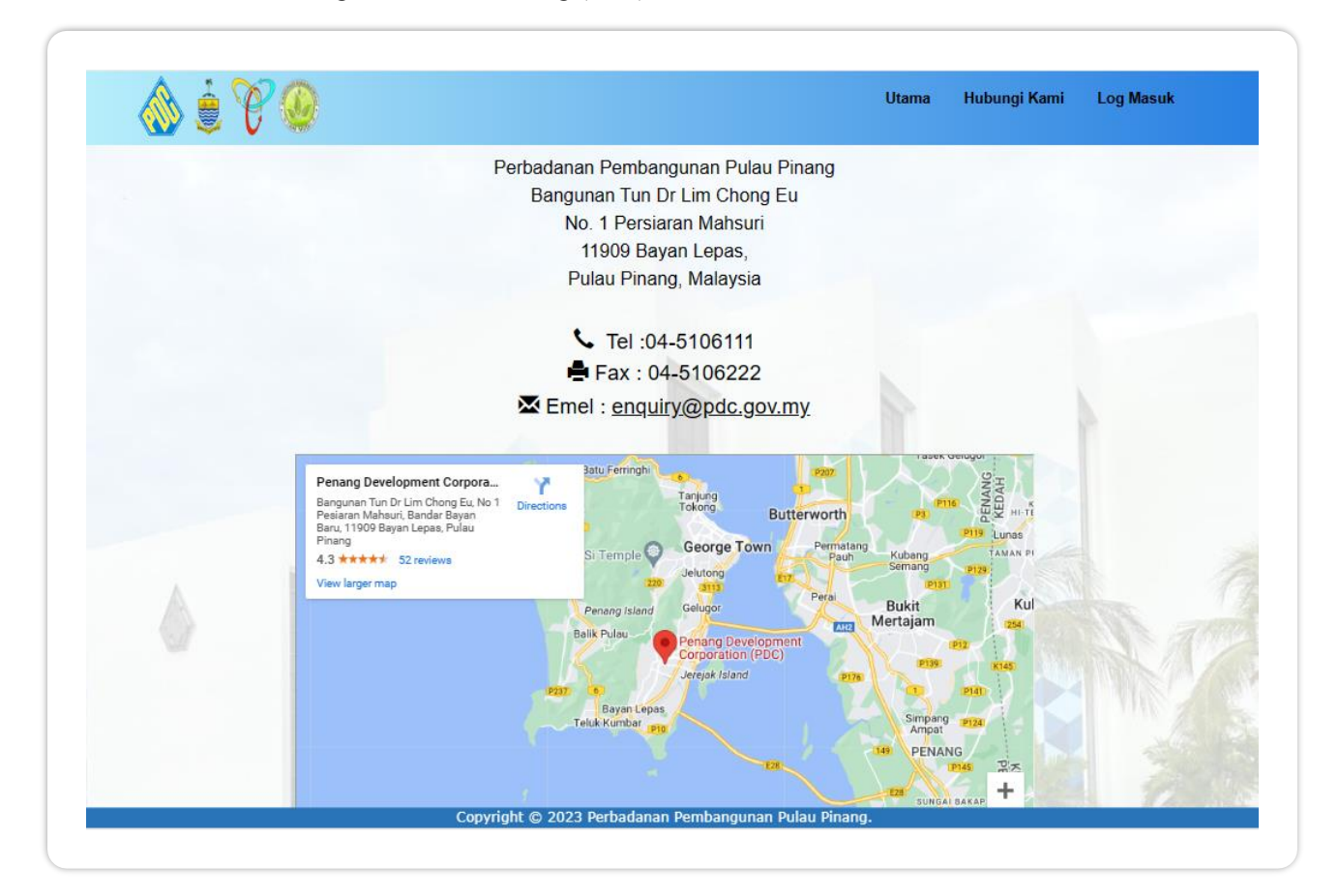

# 3.0 LOG MASUK

1. Masukkan no kad pengenalan dan kata laluan .Kemudian tekan butang Log Masuk.

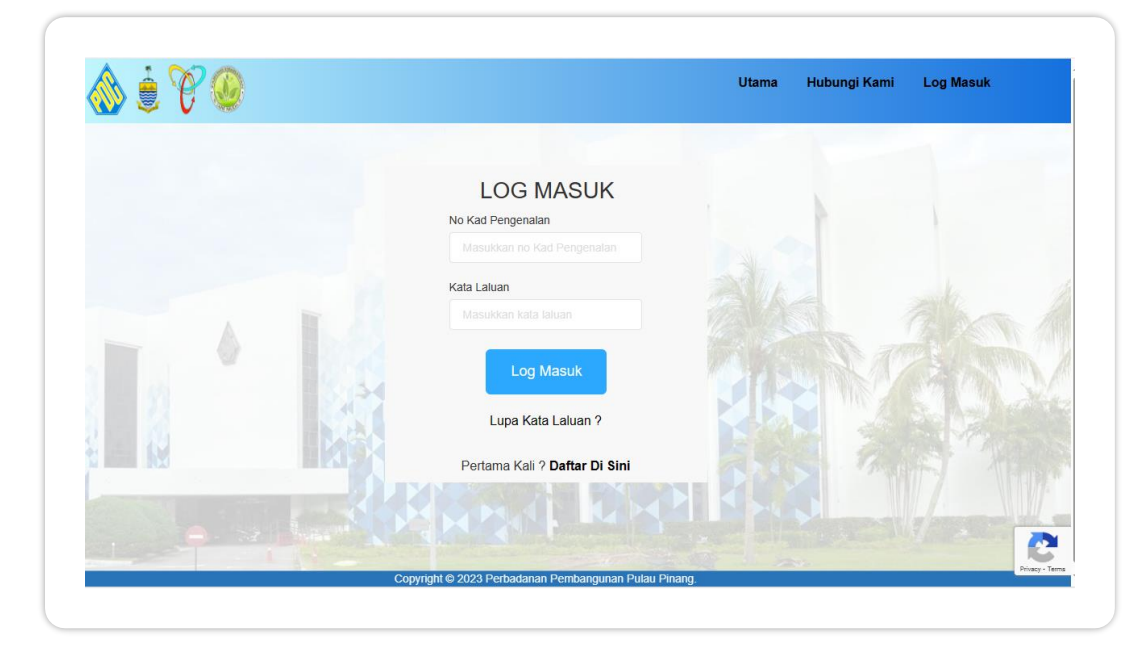

2. Sekiranya user adalah kali pertama, klik pada Daftar Di Sini untuk mendaftar.

| Daftar Pengguna   |            |  |
|-------------------|------------|--|
| No Kad Pengenalan |            |  |
|                   |            |  |
| Nama Penuh        |            |  |
|                   |            |  |
| No Telefon        |            |  |
|                   | The second |  |
| Alamat Emel       |            |  |
|                   |            |  |
| Kata Laluan       |            |  |
|                   |            |  |

#### MODUL PORTAL

#### SISTEM PINJAMAN MIKROKREDIT

3. Sekiranya pengguna lupa kata laluan,klik pada Lupa Kata Laluan.User perlu masukkan no kad pengenalan dan satu emel akan dihantar ke emel user yang telah didaftarkan sebelum ini untuk kemaskini kata laluan baharu.

| Lupa Kata Lalua                                           | n                                          |                                 |  |
|-----------------------------------------------------------|--------------------------------------------|---------------------------------|--|
| Masukkan No. Kad Pengenalan anda                          | untuk menerima katalaluan sementara melalu | i e-mel yang telah didaftarkan. |  |
| No Kad Pengenalan<br>Masukkan no kad pengenalan tanna sim |                                            |                                 |  |
|                                                           |                                            |                                 |  |
| Hantar                                                    |                                            |                                 |  |
|                                                           |                                            |                                 |  |
|                                                           |                                            |                                 |  |
|                                                           |                                            |                                 |  |
|                                                           |                                            |                                 |  |
|                                                           |                                            |                                 |  |

# 4.0 PERMOHONAN

# 4.1 PERMOHONAN BARU

1. Bagi pemohon baru, paparan borang permohonan secara online akan terus dipaparkan. User perlu mengisi semua maklumat yang dikehendaki dan tekan butang **Simpan dan Seterusnya** pada bahagian bawah paparan tersebut.

|                       | SPH (       |             |                     |                       |          |                |        | Utama   | Permoho         | nan -   | 👩 Fatimah Ghani 👻 |    |
|-----------------------|-------------|-------------|---------------------|-----------------------|----------|----------------|--------|---------|-----------------|---------|-------------------|----|
| Pemohon* Pe           | erniagaan*  | Skim*       | Perbankan*          | Lampiran*             | Rujukan* | Tujuan         | Aset   | Penyata | Isi Rumah       | Penge   | sahan*            |    |
| <b>PERHATIAN</b> :Sem | nua ruangan | yang bert   | n<br>tanda * adalah | MAKLU<br>wajib diisi. | JMAT     | PEN            | IOH    | ON      |                 |         |                   |    |
| Nama Penuh            |             |             |                     |                       |          |                |        |         |                 |         |                   |    |
| FATIMAH GHANI         |             |             |                     |                       |          |                |        |         |                 |         |                   |    |
| No Kad Pengenalan     |             |             |                     |                       |          | No Telefon     |        |         |                 |         |                   |    |
| 640717-07-5006        |             |             |                     |                       |          | 0197119        | 752    |         |                 |         |                   |    |
| Alamat Kediaman * -   | Masukkan a  | lamat tanpa | a tanda koma (,)    | di hujung             |          | Bandar *       |        |         |                 |         |                   |    |
| NO 1, JALAN PER       | RMATA 2     |             |                     |                       |          | BUKIT MERTAJAM |        |         |                 |         |                   |    |
|                       | ^           |             |                     |                       |          | Poskod *       |        |         |                 |         |                   |    |
|                       | n           |             |                     |                       |          | 14000          |        |         |                 |         |                   |    |
| BANDAR BARU F         | PERMATA     |             |                     |                       |          | Negeri *       |        |         |                 |         |                   |    |
|                       |             |             |                     |                       |          | PULAU          | PINANG |         |                 |         | ~                 | .] |
|                       |             |             |                     |                       |          |                |        |         | aundi Dulau Di  |         |                   |    |
| Dun*                  |             |             |                     | Negeri Kelahira       | an *     |                |        | Per     | iounoi Pulau Pi | inang ^ |                   |    |

- 2. Bagi kategori yang bertanda \* adalah medan yang wajib diisi sebelum menghantar borang tersebut.
- 3. Terdapat beberapa tab mengikut jenis maklumat yang perlu diisi dan user perlu tekan butang **Simpan dan Seterusnya** di bahagian bawah sebelum ke tab seterusnya.

# MODUL PORTAL

#### SISTEM PINJAMAN MIKROKREDIT

|                                                                                                    | Utama Permohonan - 🥐 Fatimah Ghani -                                                                                                    |
|----------------------------------------------------------------------------------------------------|----------------------------------------------------------------------------------------------------|
| Pemohon* Perniagaan* Skim* Perbankan* Lampiran*                                                                                                    | Rujukan* Tujuan Aset Penyata Isi Rumah Pengesahan*                                                                                                    |
| MAKLUM                                                                                                    | IAT PERNIAGAAN                                                                                                    |
| NAMA SEPERTI DALAM SSM                                                                                                    | No Dondafforon SET                                                                                                    |
| No Pendanaran Pennagaan                                                                                                    | No Periodital all 351                                                                                                    |
|                                                                                                    |                                                                                                    |
| NO SEPERTI DALAM SSM                                                                                                    | NO PENDAFTARAN SST                                                                                                    |
| NO SEPERTI DALAM SSM<br>Alamat Perniagaan *                                                                                                    | NO PENDAFTARAN SST<br>No Telefon Pejabat                                                                                                    |
| NO SEPERTI DALAM SSM<br>Alamat Perniagaan *<br>MASUKKAN NO UNIT / BLOK/ LORONG                                                                                                    | NO PENDAFTARAN SST No Telefon Pejabat MASUKKAN NO TEL PEJABAT                                                                                                    |
| NO SEPERTI DALAM SSM<br>Alamat Perniagaan *<br>MASUKKAN NO UNIT / BLOK/ LORONG<br>MASUKKAN NAMA TAMAN/ KAWASAN                                                                           | NO PENDAFTARAN SST No Telefon Pejabat MASUKKAN NO TEL PEJABAT No Fax Pejabat                                                                                                    |
| NO SEPERTI DALAM SSM Alamat Perniagaan * MASUKKAN NO UNIT / BLOK/ LORONG MASUKKAN NAMA TAMAN/ KAWASAN MASUKKAN KAMASAN (JIKA ADA)                                                        | NO PENDAFTARAN SST No Telefon Pejabat MASUKKAN NO TEL PEJABAT No Fax Pejabat MASUKKAN NO FAX PEJABAT                                                                            |
| NO SEPERTI DALAM SSM Alamat Perniagaan * MASUKKAN NO UNIT / BLOK/ LORONG MASUKKAN NAMA TAMAN/ KAWASAN MASUKKAN KAWASAN (JIKA ADA)                                                        | NO PENDAFTARAN SST No Telefon Pejabat MASUKKAN NO TEL PEJABAT No Fax Pejabat MASUKKAN NO FAX PEJABAT Daerah Perniagaan*                                                         |
| NO SEPERTI DALAM SSM<br>Alamat Perniagaan *<br>MASUKKAN NO UNIT / BLOK/ LORONG<br>MASUKKAN NAMA TAMAN/ KAWASAN<br>MASUKKAN KAWASAN (JIKA ADA)<br>MASUKKAN KAWASAN (JIKA ADA)             | NO PENDAFTARAN SST No Telefon Pejabat MASUKKAN NO TEL PEJABAT No Fax Pejabat MASUKKAN NO FAX PEJABAT Daerah Pemiagaan*PILIH DAERAH PERNIAGAAN                                   |
| NO SEPERTI DALAM SSM<br>Alamat Perniagaan *<br>MASUKKAN NO UNIT / BLOK/ LORONG<br>MASUKKAN NAMA TAMAN/ KAWASAN<br>MASUKKAN KAWASAN (JIKA ADA)<br>MASUKKAN KAWASAN (JIKA ADA)<br>Bandar * | NO PENDAFTARAN SST<br>No Telefon Pejabat<br>MASUKKAN NO TEL PEJABAT<br>No Fax Pejabat<br>MASUKKAN NO FAX PEJABAT<br>Daerah Perniagaan*<br>PILIH DAERAH PERNIAGAAN V<br>Poskod * |

| Romohon* Porniagaan* Ski       | m* Dorbankan* | Lampiran* | Dujukan* | Tujuan                       | Acot  | Donyata  | lei Dumah | Dongosa | han*                |  |
|--------------------------------|---------------|-----------|----------|------------------------------|-------|----------|-----------|---------|---------------------|--|
| Pernononi Perniagaan Ski       | Perbalikali   | Lampiran  | Rujukan  | Tujuan                       | Aset  | Pellyala | ISI Ruman | Penyesa | nan                 |  |
|                                |               |           |          |                              |       |          |           |         |                     |  |
|                                |               | MAI       | KLUM     | AI S                         | KIM   |          |           |         |                     |  |
| enis Pinjaman *                |               |           |          | Skim Pinja                   | man * |          |           |         |                     |  |
| PILIH JENIS PINJAMAN           |               |           |          | PILIH SKIM                   |       |          |           |         |                     |  |
| Tempoh Bayaran Balik *         |               |           |          | Jumlah Pinjaman Diperlukan * |       |          |           |         |                     |  |
| PILIH TEMPOH                   |               |           |          | PILIH AMAUN PINJAMAN         |       |          |           |         |                     |  |
| eperluan dan Tuiuan Piniaman * |               |           |          |                              |       |          |           |         |                     |  |
|                                |               |           |          |                              |       |          |           |         |                     |  |
|                                |               |           |          |                              |       |          |           |         |                     |  |
|                                |               |           |          |                              |       |          |           |         | Simpan & Seterusnya |  |
|                                |               |           |          |                              |       |          |           |         |                     |  |
|                                |               |           |          |                              |       |          |           |         |                     |  |
|                                |               |           |          |                              |       |          |           |         |                     |  |

MODUL PORTAL

#### SISTEM PINJAMAN MIKROKREDIT

| Pemohon* Perniagaan* Skim* | Perbankan* Lam | oiran* Rujukan* | Tujuan     | Aset | Penyata | Isi Rumah   | Pengesahan* |   |
|----------------------------|----------------|-----------------|------------|------|---------|-------------|-------------|---|
|                            | MAKLUMA        |                 | IN PE      | RSE  |         | RIAN        |             |   |
| Nama Pemegang Akaun *      |                |                 | Nama Ban   | k*   |         |             |             |   |
|                            |                |                 | PILIH      | BANK |         |             |             | ~ |
| Alamat Bank                |                |                 | No Telefon | Bank |         |             |             |   |
|                            |                |                 |            |      |         |             |             |   |
|                            |                |                 |            |      |         |             |             |   |
|                            |                |                 |            |      |         |             |             |   |
| Poskod                     | Banda          |                 |            |      | Ne      | geri        |             |   |
|                            |                |                 |            |      |         | PILIH NEGEI | રા          | ~ |
| Jenis Akaun *              | No Aka         | un Bank *       |            |      | Koo     | d IFS/Swift |             |   |
| PILIH JENIS AKAUN          | ~              |                 |            |      |         |             |             |   |
|                            |                |                 |            |      |         |             |             |   |

|               |                                                                      | Utama Permohonan - 🌎 Fatimah Ghani -                                                                                             |
|---------------|----------------------------------------------------------------------|----------------------------------------------------------------------------------------------------|
| Pemoho        | on* Perniagaan* Skim* Perbankan* Lampirar                            | Rujukan* Tujuan Aset Penyata Isi Rumah Pengesahan*                                                                               |
|               |                                                                      | LAMPIRAN                                                                                                    |
| ERHATI<br>Bil | IAN:Bagi setiap dokumen(format .pdf)/gambar(format .jpg/.<br>Butiran | peg/.png) yang dimuatnaik perlu ditekan butang <b>Muatnaik</b> setiap <b>satu</b> untuk disimpan.<br>Muatnaik Lampiran Nama Fail |
| 1.            | Gambar pemohon                                                       | Choose File No file chosen Muatnaik                                                                                              |
| 2.            | Salinan kad pengenalan pemohon                                       | Choose File No file chosen                                                                                                    |
| 3.            | Salinan kad pengenalan rujukan                                       | Choose File No file chosen                                                                                                    |
| 4.            | Salinan kad pengenalan penjamin <mark>(Skim 2)</mark>                | Choose File No file chosen                                                                                                    |
| 5.            | Salinan Sijil Pendaftaran Perniagaan SSM                             | Choose File No file chosen                                                                                                    |
|               | Copyright © 2023                                                     | Perbadanan Pembangunan Pulau Pinang.                                                                                             |

MANUAL PENGGUNA

#### SISTEM PINJAMAN MIKROKREDIT

| A D V                                         |                            | Utama   | Permohonan   | 👩 Fatimah Ghani 🚽   |
|-----------------------------------------------|----------------------------|---------|--------------|---------------------|
| Pemohon" Perniagaan" Skim" Perbankan" Lampira | n* Rujukan* Tujuan Aset    | Penyata | Isi Rumah Pe | ngesahan*           |
| Nama Yang Boleh Dirujuk *                     | UKAN PEMOHO                | N       |              |                     |
| No Kad Pengenalan Baru *                      | Jantina *<br>PILIH JANTINA |         |              | •                   |
| Pekerjaan *                                   | No Tel Bimbit *            |         |              |                     |
|                                               |                            |         |              |                     |
|                                               |                            |         |              | Simpan & Seterusnya |

4. Setelah selesai mengisi semua maklumat yang diperlukan ,user perlu tick pada bahagian Pengesahan dan tekan butang Hantar Permohonan.

|                                                               | SPH (                                     |                                      |                                                       |                                               |                                                |                                        |                                  | Utama                                       | Permoho                                        | onan -                            | 👩 Fatimah G                         | hani -                |
|---------------------------------------------------------------|-------------------------------------------|--------------------------------------|-------------------------------------------------------|-----------------------------------------------|------------------------------------------------|----------------------------------------|----------------------------------|---------------------------------------------|------------------------------------------------|-----------------------------------|-------------------------------------|-----------------------|
| Pemohon* Per                                                  | rniagaan*                                 | Skim*                                | Perbankan*                                            | Lampiran*                                     | Rujukan*                                       | Tujuan                                 | Aset                             | Penyata                                     | Isi Rumah                                      | Pengesa                           | han*                                |                       |
|                                                               |                                           |                                      |                                                       | PE                                            | ENGE                                           | SAH                                    | AN                               |                                             |                                                |                                   |                                     |                       |
| Yang Berhormat,                                               |                                           |                                      |                                                       |                                               |                                                |                                        |                                  |                                             |                                                |                                   |                                     |                       |
| RE: Kebenaran Pe                                              | ersetujuan                                |                                      |                                                       |                                               |                                                |                                        |                                  |                                             |                                                |                                   |                                     |                       |
| Menurut Akta CRA<br>CTOS Data Systen<br>("CTOS"), sebuah a    | dan Akta B<br>ms Sdn Bho<br>agensi pela   | Bank Nega<br>d ("CTOS"<br>aporan kre | ara Malaysia, s<br>), sebuah ager<br>dit berdaftar di | aya/kami yan<br>isi pelaporan<br>bawah Akta ( | g bertandata<br>kredit berdafi<br>CRA untuk me | ngan di ba<br>ar di bawa<br>emproses s | wah den<br>h Akta C<br>aya /data | gan ini mem<br>RA untuk me<br>a peribadi da | berikan kebe<br>emproses say<br>in syarikat ka | naran saya<br>/a /data per<br>mi. | a/kami kepada a<br>ribadi dan syari | anda dan<br>kat kami. |
| Dengan persetujua                                             | an ini, saya/                             | Kami men                             | nahami dan be                                         | rsetuju bahav                                 | /a:                                            |                                        |                                  |                                             |                                                |                                   |                                     |                       |
| <li>Anda boleh mer<br/>selagi saya/kan<br/>mana-mana sat</li> | njalankan s<br>ni mempun<br>tu atau lebił | semakan H<br>yai hubun<br>h daripada | kredit/daganga<br>gan perdagang<br>tujuan berikut     | n, semakan C<br>jan dengan ai<br>:            | CRIS dan D<br>nda atau di n                    | CHEQUE<br>nana sebar                   | kepada k<br>ang yura             | ami dan jika<br>In masih beli               | uberkenaan (<br>um dibayar d                   | dengan CT<br>an tertungg          | OS pada bila-b<br>gak dengan and    | ila masa<br>la, untuk |
|                                                               | ♦ F                                       | Pembukaan                            | akaun                                                 |                                               |                                                |                                        | <ul> <li>Pema</li> </ul>         | antauan kredit/                             | Akaun                                          |                                   |                                     |                       |
|                                                               | ♦ F                                       | Pemulihan h                          | nutang                                                | Copyright © 202                               | 3 Perbadanan                                   | Pembangur                              | Penila     an Pulau              | aian kredit/Aka<br>Pinang.                  | iun                                            |                                   |                                     |                       |
|                                                               |                                           |                                      |                                                       |                                               |                                                |                                        |                                  |                                             |                                                |                                   |                                     |                       |
|                                                               |                                           |                                      |                                                       |                                               |                                                |                                        |                                  |                                             |                                                |                                   |                                     |                       |

5. Kemudian user boleh cetak permohonan tersebut sekiranya perlu.

MODUL PORTAL

#### SISTEM PINJAMAN MIKROKREDIT

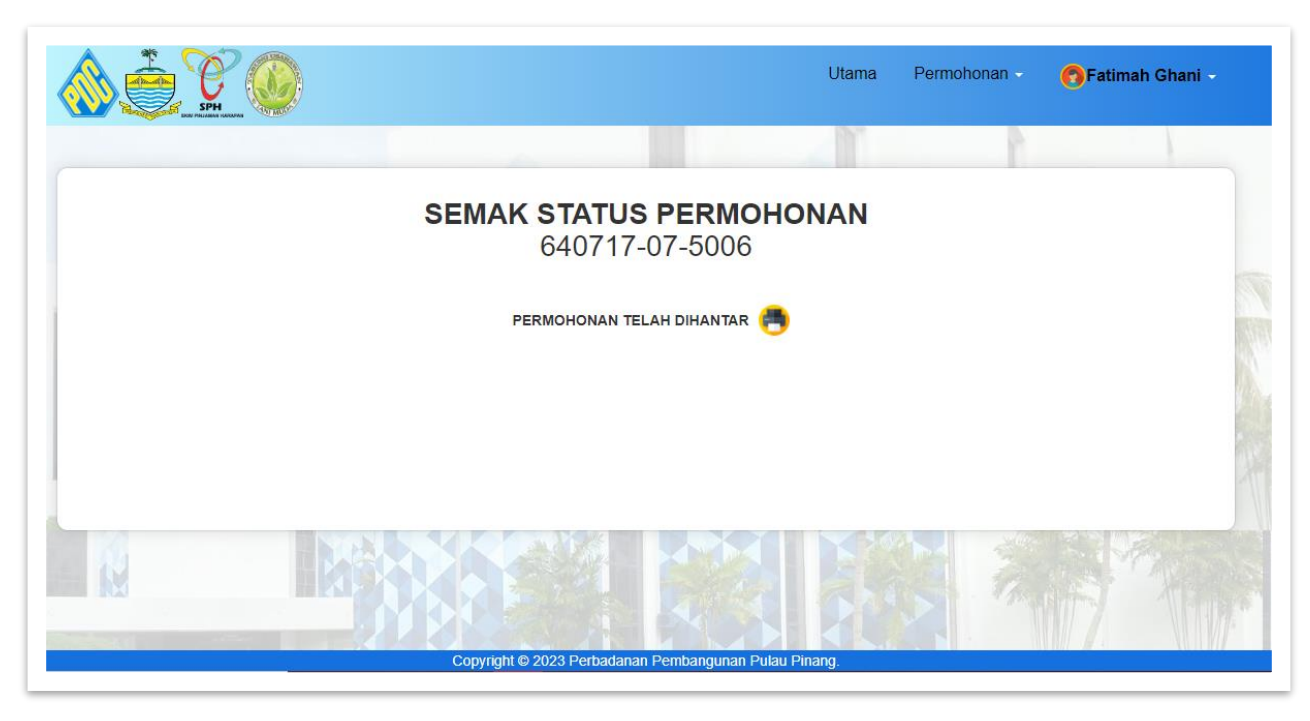

6. Berikut adalah paparan sekiranya ingin cetak permohonan tersebut dan maklumat permohonan dari butiran maklumat pemohon sehingga maklumat isi rumah sahaja.

|                                                                                                    | Utama Permohonan - Maklumat Pinjaman - (                                                                                                    | 🕄 Goh Joshua - |
|----------------------------------------------------------------------------------------------------|----------------------------------------------------------------------------------------------------|----------------|
| Maklumat Permohonan Anda Sudah Diha                                                                                                    | ıtar dan Dalam Proses Semakan Pegawai.                                                                                                    |                |
| Nama Penuh<br>No Kad Pengenalan<br>No Telefon<br>Alamat Kediaman<br>Bandar<br>Poskod<br>Dun<br>Tempat Lahir<br>Pengundi Pulau Pinang<br>Umur<br>Jantina<br>Bangsa<br>Taraf Perkahwinan<br>Taraf Pendidikan<br>Emel<br>Status Pemilikan Rumah | : GOH JOSHUA<br>:980207-35-5199<br>:01116388578<br>40, JALAN SUNGAI KELIAN,, 11200, TANJUNG BUNGA, PULAU<br>PINANG, MALAYSIA,<br>:TANJUNG BUNGA<br>:11200<br>:MACHANG BUBUK<br>:PULAU PINANG<br>:YA<br>:28<br>:LELAKI<br>:CINA<br>:EUJANG<br>:UNIVERSITI<br>:joshgoh98@gmail.com<br>:TUMPANG |                |
| MAKLUMAT PERNIAGAAN<br>Nama Perniagaan<br>No Pendaflaran Perniaoaan                                                                                                    | : SYLENS TECHNOLOGIES<br>:202303137462 (003496707-T)<br>Copyright € 2023 Perbadanan Pembangunan Pulau Pinang,                                                                                                    |                |

MODUL PORTAL

SISTEM PINJAMAN MIKROKREDIT

# 4.2 SEMAKAN PERMOHONAN

1. Setiap permohonan yang telah diluluskan akan mendapat notifikasi melalui emel dan sms . Kemudian user perlu log in dalam portal ini untuk melihat surat tawaran pinjaman tersebut .

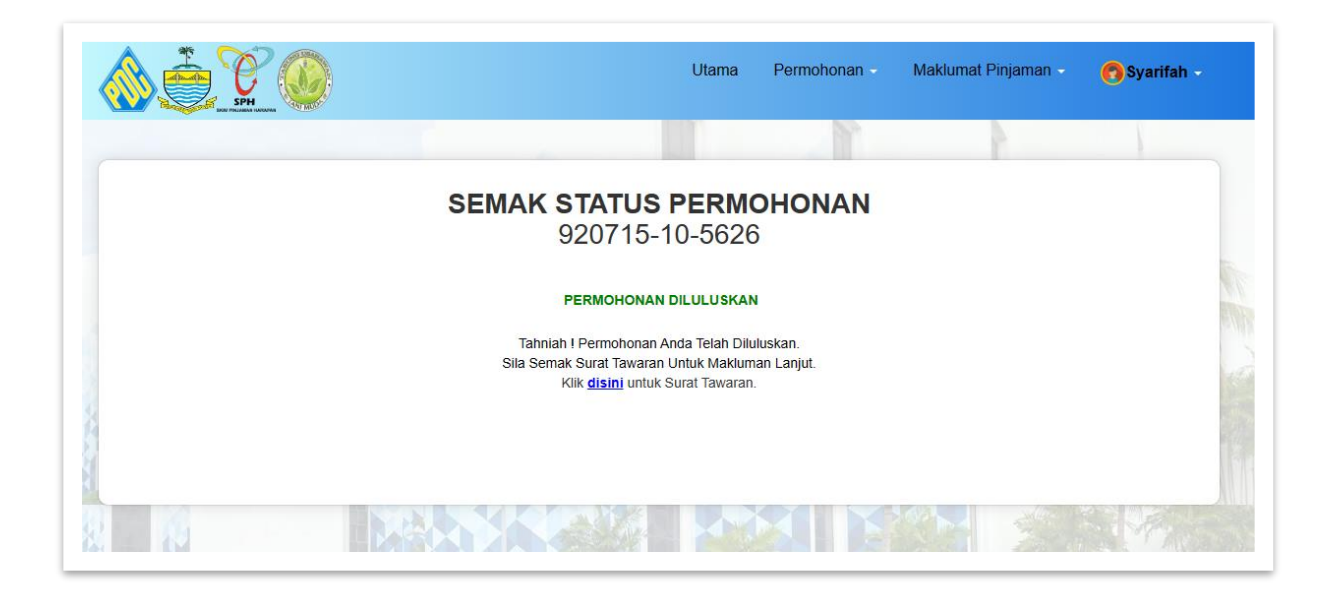

2. User perlu klik disini untuk melihat surat tawaran seperti di bawah ini.

| 🐠 🌷 t 🗶                                                                |                                                                                                    | Utama                                                                                                    | Permohonan                                                                      | Maklumat Pinjaman | 👩 Salwa |
|------------------------------------------------------------------------|----------------------------------------------------------------------------------------------------|----------------------------------------------------------------------------------------------------|---------------------------------------------------------------------------------|-------------------|---------|
|                                                                        | PERBADANAN PEMBANGUNAN PULAU<br>PENANG DEVELOPMENT CORPORATION<br>Bangunan Tun Dr Lim Chong Eu,<br>No. 1 Persian Mahsur,<br>11909 Bayan Lepas, Pulau Pinang, Malaysia<br>Tel: 04-5106111 Fax: 04 - 5106222                                                                                                    | PINANG<br>I                                                                                                    |                                                                                 |                   |         |
| Rui, Kami : 640717-07-5006                                             |                                                                                                    |                                                                                                    |                                                                                 |                   |         |
| Tarikh : 12/10/2023                                                    |                                                                                                    |                                                                                                    |                                                                                 |                   |         |
| SALWA                                                                  |                                                                                                    |                                                                                                    |                                                                                 |                   |         |
| 1334                                                                   |                                                                                                    |                                                                                                    |                                                                                 |                   |         |
| JALAN BERAPIT,                                                         |                                                                                                    |                                                                                                    |                                                                                 |                   |         |
| TAMAN BERAPIT INDAH,                                                   |                                                                                                    |                                                                                                    |                                                                                 |                   |         |
| 13700 BUKU MERIAJAM                                                    |                                                                                                    |                                                                                                    |                                                                                 |                   |         |
| ior oo,borar MERTADAM                                                  |                                                                                                    |                                                                                                    |                                                                                 |                   |         |
| Tuan/Puan                                                              |                                                                                                    |                                                                                                    |                                                                                 |                   |         |
| Tuan/Puan ,                                                            |                                                                                                    |                                                                                                    |                                                                                 |                   |         |
| Tuan/Puan ,<br>SURAT TAWARAN PINJAI                                    | MAN DI BAWAH SKIM PINJAMAN MIKRO                                                                                                    | KREDIT NEGERI PULAL                                                                                                    | J PINANG                                                                        |                   |         |
| Tuan/Puan ,<br>SURAT TAWARAN PINJAI<br>Sukacita dimaklumkan baha       | MAN DI BAWAH SKIM PINJAMAN MIKRO<br>awa permohonan tuan/puan telah diluluskar                                                                                                    | KREDIT NEGERI PULAU<br>) tertakluk kepada syarat-                                                                                                    | <u>J PINANG</u><br>syarat yang terkandu                                         | ıng dibawah :-    |         |
| Tuan/Puan ,<br>SURAT TAWARAN PINJAI<br>Sukacita dimaklumkan baha       | MAN DI BAWAH SKIM PINJAMAN MIKRO<br>awa permohonan tuan/puan telah diluluskar<br>1. Jenis Piniaman : SPH                                                                                                    | <u>KREDIT NEGERI PULAL</u><br>n tertakluk kepada syarat-                                                                                                    | <u>J PINANG</u><br>syarat yang terkandu                                         | ing dibawah :-    |         |
| Tuan/Puan ,<br>SURAT TAWARAN PINJAI<br>Sukacita dimaklumkan bah        | MAN DI BAWAH SKIM PINJAMAN MIKRO<br>awa permohan tuan/puan telah diluluskar<br>1. Jenis Pinjaman : SPH<br>2. Skim : SKIM 1                                                                                                    | KREDIT NEGERI PULAL<br>n tertakluk kepada syarat-                                                                                                    | <u>J PINANG</u><br>syarat yang terkandi                                         | ing dibawah :-    |         |
| Tuan/Puan ,<br>SURAT TAWARAN PINJAI<br>Sukacita dimaklumkan bah        | MAN DI BAWAH SKIM PINJAMAN MIKRO<br>awa permohonan tuan/puan telah diluluskar<br>1. Jenis Pinjaman : SPH<br>2. Skim : SKIM 1<br>3. Jumlah Pinjaman : RM 8,000.0                                                                                                    | KREDIT NEGERI PULAL<br>n tertakluk kepada syarat-                                                                                                    | <u>J PINANG</u><br>syarat yang terkandi                                         | ing dibawah :-    |         |
| Tuan/Puan ,<br>SURAT TAWARAN PINJAI<br>Sukacita dimaklumkan bah        | MAN DI BAWAH SKIM PINJAMAN MIKRO<br>awa permohonan tuan/puan telah diluluskar<br>1. Jenis Pinjaman : SPH<br>2. Skim : SKIM 1<br>3. Jumlah Pinjaman : RM 8,000.00<br>4. Tujuan Pinjaman : RM 8,000.00                                                                                                    | KREDIT NEGERI PULAL<br>1 tertakluk kepada syarat-<br>an/Pembelian Peralatan/Ubal                                                                             | <mark>J PINANG</mark><br>syarat yang terkandu<br>hsuai Tempat Niaga             | ing dibawah :-    |         |
| Tuan/Puan ,<br>SURAT TAWARAN PINJAI<br>Sukacita dimaklumkan bah        | MAN DI BAWAH SKIM PINJAMAN MIKRO<br>awa permohonan tuan/puan telah diluluskar<br>1. Jenis Pinjaman : SPH<br>2. Skim : SKIM 1<br>3. Jumlah Pinjaman : RM 8,000.00<br>4. Tujuan Pinjaman : Modal Pusing<br>5. Tempoh Pinjaman : 50 MINGGU                                                                                                    | KREDIT NEGERI PULAL<br>1 tertakluk kepada syarat-<br>an/Pembelian Peralatan/Ubal                                                                             | <mark>J PINANG</mark><br>syarat yang terkandu<br>hsuai Tempat Niaga             | ung dibawah :-    |         |
| Tuan/Puan ,<br>SURAT TAWARAN PINJAI<br>Sukacita dimaklumkan bah        | MAN DI BAWAH SKIM PINJAMAN MIKRO<br>awa permohonan tuan/puan telah diluluskar<br>1. Jenis Pinjaman : SPH<br>2. Skim : SKIM 1<br>3. Jumiah Pinjaman : RM 8,000.00<br>4. Tujuan Pinjaman : Modal Pusing<br>5. Tempoh Pinjaman : 50 MINGGU<br>6. Bayaran Khidma (4%). RM 0.00                                                                                                    | KREDIT NEGERI PULAL<br>1 tertakluk kepada syarat-<br>an/Pembelian Peralatan/Ubal                                                                             | <u>J PINANG</u><br>syarat yang terkandu<br>hsuai Tempat Niaga                   | ing dibawah :-    |         |
| Tuan/Puan ,<br>SURAT TAWARAN PINJAI<br>Sukacita dimaklumkan bah        | MAN DI BAWAH SKIM PINJAMAN MIKRO<br>awa permohonan tuan/puan telah diluluskar<br>1. Jenis Pinjaman : SPH<br>2. Skim : SKIM 1<br>3. Jumiah Pinjaman : RNA 8,000.00<br>4. Tujuan Pinjaman : S0 MINGGU<br>6. Bayaran Khidmat (%) : RNA 0.00<br>7. Jumiah Simpanan : RM 1,000.00                                                                                                    | KREDIT NEGERI PULAL<br>1 tertakluk kepada syarat-<br>an/Pembelian Peralatan/Ubal                                                                             | J PINANG<br>syarat yang terkandu<br>hsuai Tempat Niaga                          | ing dibawah :-    |         |
| Tuan/Puan ,<br><u>SURAT TAWARAN PINJAI</u><br>Sukacita dimaklumkan bah | MAN DI BAWAH SKIM PINJAMAN MIKRO           awa permohonan tuan/puan telah diluluskar           1. Jenis Pinjaman         SPH           2. Skim         SKIM 1           3. Jumlah Pinjaman         RM 8,000.00           4. Tujuan Pinjaman         Modal Pusing.           5. Tempoh Pinjaman         S 0M INGQU           6. Bayaran Khidmat (4%)         RM 0.00           7. Jumlah Simpanan         RM 1000.00           8. Ansuran Mingguan         RM 1000.00 | KREDIT NEGERI PULAL<br>tertakluk kepada syarat-<br>an/Pembelian Peralatan/Ubal<br>- 50 Minggu )                                                              | <u>J PINANG</u><br>syarat yang terkandu<br>hsuai Tempat Niaga                   | ıng dibawah :-    |         |
| Tuan/Puan ,<br><u>SURAT TAWARAN PINJAI</u><br>Sukacita dimaklumkan bah | MAN DI BAWAH SKIM PINJAMAN MIKRO<br>awa permohonan tuan/puan telah diluluskar<br>1. Jenis Pinjaman : SPH<br>2. Skim : SKIM 1<br>3. Jumlah Pinjaman : RM 8,000.00<br>4. Tujuan Pinjaman : Modal Pusija<br>5. Tempoh Pinjaman : 50 MINGGU<br>6. Bayaran Khidmat (4%) : RM 0.00<br>7. Jumlah Simpanan : RM 1.000.00<br>8. Ansuran Mingguan : RM 100.00 (1<br>MI 100.00 (1<br>MI 100.00 (1                                                                               | KREDIT NEGERI PULAL<br>1 tertakluk kepada syarat-<br>an/Pembelian Peralatan/Ubal<br>- 50 Minggu )<br>1 - 50 Minggu )                                         | J <u>PINANG</u><br>syarat yang terkandu<br>hsuai Tempat Niaga                   | ing dibawah :-    |         |
| Tuan/Puan ,<br><u>SURAT TAWARAN PINJAI</u><br>Sukacita dimaklumkan bah | MAN DI BAWAH SKIM PINJAMAN MIKRO<br>awa permohonan tuan/puan telah diluluskar<br>1. Jenis Pinjaman : SPH<br>2. Skim : SKIM 1<br>3. Jumlah Pinjaman : KM 8000.00<br>4. Tujuan Pinjaman : SO MINGGU<br>6. Bayaran Khidmat (4%) : RM 0.00<br>7. Jumlah Simpanan : RM 1800.00<br>8. Ansuran Mingguan : RM 180.00 (1<br>RM 180.00 (5<br>9. Pembayaran : Secara mingg                                                                                                    | KREDIT NEGERI PULAL<br>tertakluk kepada syarat-<br>an/Pembelian Peralatani/Ubal<br>- 50 Minggu )<br>1 - 50 Minggu )<br>uan                                   | <mark>J PINANG</mark><br>syarat yang terkandt<br><del>h</del> suai Tempat Niaga | ıng dibawah :-    |         |
| Tuan/Puan ,<br><u>SURAT TAWARAN PINJAI</u><br>Sukacita dimaklumkan bah | MAN DI BAWAH SKIM PINJAMAN MIKRO<br>awa permohonan tuan/puan telah diluluskar<br>1. Jenis Pinjaman : SPH<br>2. Skim : SKIM 1<br>3. Jumlah Pinjaman : RM 8,000.00<br>4. Tujuan Pinjaman : SO MINGGU<br>6. Bayaran Khidmat (4%) : RM 0.00<br>7. Jumlah Simpanan : RM 1,000.00<br>8. Ansuran Mingguan : RM 150.00<br>9. Pembayaran : Secara mingg<br>10. Cara Pembayaran : Sutan                                                                                        | KREDIT NEGERI PULAL<br>1 tertakluk kepada syarat-<br>an/Pembelian Peralatan/Ubal<br>- 50 Minggu )<br>1 - 50 Minggu )<br>uan<br>pat perniagaan/secara atas ta | J <u>PINANG</u><br>syarat yang terkandu<br>hsuai Tempat Niaga<br>alian (jompay) | ıng dibawah :-    |         |

#### SISTEM PINJAMAN MIKROKREDIT

3. Klik pada butang **Terima Permohonan** tersebut dan paparan maklumat terperinci untuk bayaran duti setem dan insurans akan dipaparkan. Sekiranya pemohon ingin menolak permohonan tersebut ,klik pada butang **Tolak Permohonan** dan nyatakan sebab tersebut.

| (MOHD FAIZ BIN AZMI)                                      |                                               | (Tandatangan Peminjam)         |  |
|-----------------------------------------------------------|-----------------------------------------------|--------------------------------|--|
| Pengurus                                                  |                                               |                                |  |
| Ketua Bahagian Pembanguna<br>b.p. Ketua Pegawai Eksekutif | n Usahawan                                    | Tarikh :                       |  |
| Perbadanan Pembangunan Pu                                 | lau Pinang                                    |                                |  |
| Cetak                                                     | Terima Permohonan & Bayar Insurans/Duti Setem | Tolak Permohonan               |  |
|                                                           | Copyright @ 2023 Derbodar                     | san Danshapounan Dulau Dinano. |  |

4. Klik pada butang Bayar Sekarang sekiranya user ingin buat bayaran terus secara online.

|                                                                                                    | 🍐 🏟                                                                                                    | , °C @                                                                                                  |                | Utama | Permohonan - | Maklumat Pinjaman | 👩 Salwa |
|----------------------------------------------------------------------------------------------------|----------------------------------------------------------------------------------------------------|----------------------------------------------------------------------------------------------------|----------------|-------|--------------|-------------------|---------|
|                                                                                                    | PERBADANAN PEMI<br>PENANG DEVELOPM<br>Bangunan Tun Dr Lim<br>No. 1 Persiaran Mahsi<br>11909 Bayan Lepas, F<br>Tel: 04-5106111 Fax: 0 | 3ANGUNAN PULAU PINANG<br>IENT CORPORATION<br>Chong Eu,<br>uri,<br>Ulau Pinang, Malaysia<br>14 - 5106222 |                |       |              |                   |         |
| BI                                                                                                    | L DUTI SETEM & INS                                                                                                    | URANS SKIM PINJAMAN MIKROKI                                                                             | REDIT          |       |              |                   |         |
| Kepada:<br>SALWA<br>1334                                                                                     |                                                                                                    | Tarikh Bil:<br>12/10/2023                                                                               |                |       |              |                   |         |
| JALAN BE<br>TAMAN BE<br>13700,BUH                                                                            | RAPIT,<br>ERAPIT INDAH,<br>KIT MERTAJAM                                                                                              | No. Telefon:<br>0137229752                                                                              |                |       |              |                   |         |
| Emel: sup                                                                                                    | port@plamera.com                                                                                                    |                                                                                                    |                |       |              |                   |         |
| <u>Maklumat B</u><br>No Kad Pen<br>Jenis Pinjan<br>Skim Pinjam<br>Tempoh Pinj<br>Jumlah Pinji<br>No Batch Bi | 811<br>genalan :640717-07-5006<br>nan :SPH<br>nan :SKIM 1<br>jaman :50 MINGGU<br>aman :RM 8,000.00<br>I :SPH022023101200000          |                                                                                                    |                |       |              |                   |         |
| No. Perk                                                                                                    | ara                                                                                                    | No. Rujukan                                                                                             | Jumlah (RM)    |       |              |                   |         |
| 1 Baya                                                                                                    | iran Duti Setem                                                                                                    | BTSPH0520231012000001                                                                                   | RM 40.00       |       |              |                   |         |
| 2 Baya                                                                                                    | ran Insurans                                                                                                    | BTSPH0420231012000001                                                                                   | RM 15.00       |       |              |                   |         |
|                                                                                                    |                                                                                                    | JUMLAH PERLU BAYAR (RM)                                                                                 | RM 55.00       |       |              |                   |         |
| PERHATI                                                                                                    | AN : Sila maklumkan kepada pihak                                                                                                    | PDC sekiranya terdapat sebarang masalah sewaktu tuan/<br>pembayaran.                                    | puan melakukan |       |              |                   |         |
|                                                                                                    |                                                                                                    |                                                                                                    | Bayar Sekarang | Cetak |              |                   |         |

5. Sila semak butiran bayaran dahulu dan tekan butang Bayar Sekarang.

# MODUL PORTAL

#### SISTEM PINJAMAN MIKROKREDIT

6. Kemudian user boleh pilih jenis bayaran yang sesuai dan klik pada jenis bayaran tersebut dan masukkan maklumat seperti yang diperlukan sehingga proses bayaran selesai dan keluar paparan resit bayaran.

|                                                                                                    | Utama       | Permohonan -     | Maklumat Pinjaman - | 👩 Goh Joshua 🗸 |
|----------------------------------------------------------------------------------------------------|-------------|------------------|---------------------|----------------|
| Bayaran                                                                                                    |             |                  |                     |                |
| PERINGATANI Sila pastikan pembayaran selesai sehingga ke halaman Resit Rasmi Si                                                   | РН.         |                  |                     |                |
| No Kad Pengenalan                                                                                                    | :           | 980207-35-5199   |                     |                |
| Nama                                                                                                    | :           | GOH JOSHUA       |                     |                |
| Amaun Bayaran                                                                                                    | :           | 33.35            |                     |                |
| 21lih Jenis Bayaran         Ilik Salah Satu Untuk Bayaran         Itegerar Visa         Kad Debit         Fay with Online Banking | J           |                  |                     |                |
| Copyright © 2023 Perbadanar                                                                                                    | I Pembangun | an Pulau Pinang. |                     |                |

| Bayaran | PERBADANAN PEMBANGUNAN<br>PENANG DEVELOPMENT CORP<br>Bangunan Tun Dr Lim Chong Eu,<br>No. 1 Persiaran Mahsuri,<br>11909 Bayan Lepas, Pulau Pinang<br>Tel: 04-5106111 Fax: 04 - 5106222<br>RESIT RA | PULAU PINANG<br>DRATION<br>Malaysia<br>SMI BAYARAN                                                 |
|---------|----------------------------------------------------------------------------------------------------|----------------------------------------------------------------------------------------------------|
|         | Maklu                                                                                                    | mat Bayaran                                                                                        |
|         | Status Bayaran                                                                                                    | SUCCESSFUL                                                                                         |
|         | Nama                                                                                                    | GOH JOSHUA                                                                                         |
|         | No Kad Pengenalan                                                                                                    | 980207-35-5199                                                                                     |
|         | Perkara                                                                                                    | BAYARAN INSURANS & DUTI SETEM                                                                      |
|         | Tarikh Bayar                                                                                                    | 22-10-2024 11:36:45                                                                                |
|         | Transaksi ID                                                                                                    | 11241022113402690523                                                                               |
|         | Saluran                                                                                                    | FPX                                                                                                |
|         | Bank                                                                                                    | SBI Bank A                                                                                         |
|         | No Rujukan FPX                                                                                                    | 2410221136450492                                                                                   |
|         | JUMLAH BAYARAN                                                                                                    | RM 33.35                                                                                           |
|         | lni adalah cetakan komput<br>Penal<br>Copyright © 3                                                                                                    | r dan tandatangan tidak diperlukan.<br>lanDisolaimer:<br>2023 Perbadanan Pembangunan Pulau Pinang. |

# MODUL PORTAL

#### SISTEM PINJAMAN MIKROKREDIT

7. Berikut adalah paparan sekiranya user klik pada butang Tolak Permohonan dan perlu masukkan sebab tolak permohonan tersebut dan tekan butang **Hantar**.

| Tolak Permohonan         vo Kad Pengenalan         vo 1006-07-5184         No Permohonan         PER20231000073         Jenis Pinjaman         SPH         Skim Pinjaman         Skil 1         Amaun Diluluskan         2000.00         Nyatakan Sebab Tolak Permohonan | 🚷 🎍 `C´ 🚇                       | Utama | Permohonan - | Maklumat Pinjaman - | 🙃 Hazirah Binti Abdul Rahman , |
|----------------------------------------------------------------------------------------------------|---------------------------------|-------|--------------|---------------------|--------------------------------|
| No Kad Pengenalan<br>901006-07-5184<br>No Permohonan<br>PER20231000073<br>Jenis Pinjaman<br>SPH<br>Skim Pinjaman<br>SkiM 1<br>Amaun Diluluskan<br>2000.00<br>Nyakan Sebab Tolak Permohonan                                                                               | Tolak Permohonan                |       |              |                     |                                |
| 901006-07-5184         No Permohonan         PER20231000073         Jenis Pinjaman         SPH         Skim Pinjaman         SkiM 1         Amaun Diluluskan         20000.00         Nyatakan Sebab Tolak Permohonan                                                    | No Kad Pengenalan               |       |              |                     |                                |
| No Pernohonan PER20231000073 Jenis Pinjaman SPH Skim Pinjaman SkiM 1 Amaun Diluluskan 2000.00 Nyatakan Sebab Tolak Permohonan                                                                                                    | 901006-07-5184                  |       |              |                     |                                |
| PER20231000073<br>Jenis Pinjaman<br>SPH<br>Skim Pinjaman<br>SKIM 1<br>Amaun Diluluskan<br>2000.00<br>Nyatakan Sebab Tolak Permohonan                                                                                                    | No Permohonan                   |       |              |                     |                                |
| Jenis Pinjaman SPH Skim Pinjaman Skil 1 Amaun Diluluskan 20000.00 Nyatakan Sebab Tolak Permohonan                                                                                                    | PER20231000073                  |       |              |                     |                                |
| SPH         Skim Pinjaman         SKIM 1         Amaun Diluluskan         20000.00         Nyatakan Sebab Tolak Permohonan                                                                                                    | Jenis Pinjaman                  |       |              |                     |                                |
| Skim Pinjaman<br>SkiM 1<br>Amaun Diluluskan<br>20000.00<br>Nyatakan Sebab Tolak Permohonan                                                                                                    | SPH                             |       |              |                     |                                |
| SKIM 1<br>Amaun Diluluskan<br>20000.00<br>Nyatakan Sebab Tolak Permohonan                                                                                                    | Skim Pinjaman                   |       |              |                     |                                |
| Amaun Diluluskan<br>20000.00<br>Nyatakan Sebab Tolak Permohonan                                                                                                    | SKIM 1                          |       |              |                     |                                |
| 20000.00<br>Nyatakan Sebab Tolak Permohonan                                                                                                    | Amaun Diluluskan                |       |              |                     |                                |
| Nyatakan Sebab Tolak Permohonan                                                                                                    | 20000.00                        |       |              |                     |                                |
|                                                                                                    | Nyatakan Sebab Tolak Permohonan |       |              |                     |                                |
|                                                                                                    |                                 |       |              |                     |                                |

# 5.0 DASHBOARD

1. Menu dashboard ini memaparkan maklumat data pinjaman secara ringkas.

|       | ê °C° 🥹 |          | Utama Permo          | ohonan - Maklumat Pinjaman - | 👩 Carl Musa Bin Ahmad 🚽 |    |
|-------|---------|----------|----------------------|------------------------------|-------------------------|----|
|       |         |          |                      |                              |                         |    |
|       |         |          | RM 12,900.           | 00 😕                         |                         |    |
|       |         |          | Amaun Perlu Diba     | yar :                        |                         |    |
|       |         |          | RM 0.0               | D                            |                         |    |
|       |         |          |                      | Jama                         |                         |    |
|       |         | P        | APAR BIL BAYAR S     |                              |                         |    |
|       |         |          | Sejarah Pinj         | aman                         |                         |    |
| 1     | Bil     | No Akaun | Amaun<br>RM 10000.00 | Tarikh Pinjaman              | Status                  |    |
| 3     |         |          |                      |                              |                         |    |
| 10000 |         |          |                      |                              |                         | 11 |

- 2. Klik pada ikon untuk lihat butiran terperinci baki pinjaman tersebut dalam penyata bayaran.
- 3. Klik pada butang Papar Bil untuk lihat maklumat bil semasa yang perlu dibayar oleh peminjam .

|                    | ۵ ۴ 🙆 👌                                                                                       | Utama                                           | Permohonan -        | Maklumat Pinjaman - | 👩 Carl Musa Bin Ahmad |
|--------------------|-----------------------------------------------------------------------------------------------|-------------------------------------------------|---------------------|---------------------|-----------------------|
| LOR<br>TAM<br>1360 | NIG PERMATA 7,<br>AN PERMATA SARI,<br>IO, BANDAR BARU PERDA                                   | No. Telefon:<br>0137228767                      |                     |                     |                       |
| Mak                | <u>lumat Bil</u>                                                                              |                                                 |                     |                     |                       |
| No Al              | kaun : 900531130000                                                                           | Inbas Kod OR unluk I                            |                     |                     |                       |
| Nama               | a Peminjam : CARL MUSA BIN AHMAD                                                              | - 思潮                                            |                     |                     |                       |
| Jenis              | Pinjaman : SPH                                                                                | - N- 🔬                                          | 1985                |                     |                       |
| Jumla              | ah Pinjaman : RM 10,000.00                                                                    | _ <u>167                                   </u> | 2 H                 |                     |                       |
| Temp               | ooh Pinjaman : 100 MINGGU                                                                     | 回盤。                                             | 82647<br>           |                     |                       |
|                    |                                                                                               |                                                 |                     |                     |                       |
| No.                | Perkara                                                                                       |                                                 | Jumlah (RM)         |                     |                       |
| 1                  | Bayaran Semasa                                                                                |                                                 | RM 0.00             |                     |                       |
| 2                  | Tunggakan                                                                                     |                                                 | RM 0.00             |                     |                       |
| 2                  | Bayar Lebih                                                                                   |                                                 | RM 0.00             |                     |                       |
| 2                  | Bil Pelbagai                                                                                  |                                                 | RM 0.00             |                     |                       |
|                    | JUMLAH PERLU BAYAR (RM)                                                                       |                                                 | RM 0.00             |                     |                       |
|                    |                                                                                               |                                                 | tuan/nuan melakukan |                     |                       |
| PER                | RHATIAN : Sila maklumkan kepada pihak PDC sekiranya terdapat sebarang r<br>pembayaran.        | nasalan sewaktu                                 | taan paan motakakan |                     |                       |
| PER                | HATIAN : Sila maklumkan kepada pihak PDC sekiranya terdapat sebarang r<br>pembayaran.<br>Kemi | bali Bayar S                                    | ekarang Cetak       |                     |                       |

# MODUL PORTAL

# SISTEM PINJAMAN MIKROKREDIT

**Jean** 

- 4. Klik pada butang Bayar Sekarang untuk buat bayaran ansuran pinjaman secara online.
- 5. Maklumat no akaun JomPay boleh didapati sekiranya user klik pada ikon

| à ° 00          | U                                        | Jtama Permohonan -                                         | Maklumat Pinjaman 👻                          | 👩 Carl Musa Bin Ahmad 🗸 |
|-----------------|------------------------------------------|------------------------------------------------------------|----------------------------------------------|-------------------------|
|                 | Maklumat Ba                              | yaran Melalui Jomf                                         | PAY                                          |                         |
|                 |                                          |                                                            | _                                            |                         |
|                 | Bi<br>Ref-                               | ller Code :99416<br>1 :9005311300005                       |                                              |                         |
|                 | (No Akaun Jon                            | nPAY anda : 90053113000                                    | 05)                                          |                         |
|                 | JomPAY online di Perbankan I<br>semasa,s | internet dan Telefon Mudah Al<br>simpanan atau kad kredit. | ih dengan akaun                              |                         |
|                 |                                          |                                                            | CLOSE                                        |                         |
| <u>Bil</u><br>1 | <u>No Akaun Ar</u><br>900531130000 RI    | <u>naun Ta</u><br>M 10000.00 01.                           | r <u>ikh Pinjaman</u><br>/11/2023-07/10/2025 | <u>Status</u><br>AKTIF  |
|                 | Bayaran te<br>Tunggakar                  | rakhir∶berjumlah RM 0.00 <sup></sup><br>ı :RM 0.00         |                                              |                         |

# 6.0 MAKLUMAT PINJAMAN

# 6.1 SURAT TAWARAN

1. Berikut dipaparkan maklumat surat tawaran pinjaman untuk rujukan user.

| PERBADANAN PEMBANGUNAN PULAU PINANG<br>PENANO DEVELOPMENT CORPORATION<br>Bangunan Tun Dr Lim Chong Eu,<br>No. 1 Persiaran Mahsuni,<br>11909 Bayan Lepas, Pulau Pinang, Malaysia<br>Tel: 04-5105111 Fax: 04 - 5106222           Ruj, Kami: 880000-00-1234<br>Tarikh: 04/10/2023<br>CARL MUSA BIN AHMAD<br>NO 1446<br>LORONG PERMATA 7,<br>TAMAN PERMATA 5, ARI,<br>13600, BANDAR BARU PERDA           SURAT TAVVARAN PINJAMAN DI BAWAH SKIM PINJAMAN MIKROKREDIT NE<br>Sukacita dimaklumkan bahawa permohonan tuan/puan telah diluluskan tertakluk ke<br>1. Jenis Pinjaman : SPH<br>2. Skim : SKIM 1<br>3. Juritah Pinjaman : SKIM 1 | Permohonan - Maklumat Pinjaman - 👩 Carl Musa Bin Ahmad - |
|----------------------------------------------------------------------------------------------------|----------------------------------------------------------|
| Ruj, Kami : 880000-00-1234<br>Tarih: : 04/10/2023<br>CARL MUSA BIN AHMAD<br>NO 1446<br>LORONG PERMATA 7,<br>TAMAN PERMATA 5, ARI,<br>13600, BANDAR BARU PERDA<br>Tuan/Puan ,<br>SURAT TAWARAN PINJAMAN DI BAWAH SKIM PINJAMAN MIKROKREDIT NE<br>Sukacita dimaklumkan bahawa permohonan tuan/puan telah diluluskan tertakluk ke<br>1. Jenis Pinjaman : SPH<br>2. Skim : SKIM 1<br>3. Jurihal Pinjaman : SKIM 1                                                                                                    |                                                          |
| Talmin UM IDE225<br>CARL MUSE BIN AHMAD<br>NO 1446<br>LORONS PERMATA 7,<br>TAMAN PERMATA SARI,<br>13600,BANDAR BARU PERDA<br>Tuani/Puan ,<br>SURAT TAWARAN PINJAMAN DI BAWAH SKIM PINJAMAN MIKROKREDIT NE<br>Sukacita dimaklumkan bahawa permohonan tuan/puan telah diluluskan tertakluk ke<br>1. Jenis Pinjaman : SPH<br>2. Skim : SKIM 1<br>3. Jumlah Pinjaman : SKIM 1                                                                                                    |                                                          |
| NO 1446<br>LORONG PERMATA 7.<br>TAMAN PERMATA SARI,<br>13600 BANDAR BARU PERDA<br>Tuan/Puan ,<br>SURAT TAWARAN PINJAMAN DI BAWAH SKIM PINJAMAN MIKROKREDIT NE<br>Sukacita dimaklumkan bahawa permohonan tuan/puan telah diluluskan tertakluk ke<br>1. Jenis Pinjaman : SPH<br>2. Skim : SKM 1<br>3. Juritah Pinjaman : SKM 1                                                                                                    |                                                          |
| LORONG PERMATA 7,<br>TMANA PERMATA SARI,<br>13600,BANDAR BARU PERDA<br>Tuan/Puan ,<br>SURAT TAWARAN PINJAMAN DI BAWAH SKIM PINJAMAN MIKROKREDIT NE<br>Sukacita dimaklumkan bahawa permohonan tuan/puan telah diluluskan tertakluk ke<br>1. Jenis Pinjaman : SPH<br>2. Skim : SKM 1<br>3. Jumlah Pinjaman : SKM 1                                                                                                    |                                                          |
| IAMAA PEMMIA SAN,<br>13600.BANDAR BARU PERDA<br>Tuan/Puan ,<br>SURAT TAWARAN PINJAMAN DI BAWAH SKIM PINJAMAN MIKROKREDIT NE<br>Sukacita dimaklumkan bahawa permohonan tuan/puan telah diluluskan tertakluk ke<br>1. Jenis Pinjaman : SPH<br>2. Skim : SKM 1<br>3. Jumiah Pinjaman : SKM 1                                                                                                    |                                                          |
| Tuan/Puan ,<br>SURAT TAWARAN PINJAMAN DI BAWAH SKIM PINJAMAN MIKROKREDIT NE<br>Sukacita dimaklumkan bahawa permohonan tuan/puan telah diluluskan tertakluk ke<br>1. Jenis Pinjaman : SPH<br>2. Skim : SkiM 11<br>3. Jumiah Pinjaman : RM 10,000.00                                                                                                    |                                                          |
| SURAT TAWARAN PINJAMAN DI BAWAH SKIM PINJAMAN MIKROKREDIT NE<br>Sukacita dimaklumkan bahawa permohonan tuan/puan telah diluluskan tertakluk ke<br>1. Jenis Pinjaman : SPH<br>2. Skim : SKIM 1<br>3. Jumiah Pinjaman : KM 10,000,00                                                                                                    |                                                          |
| Sukacita dimaklumkan bahawa permohonan tuan/puan telah diluluskan tertakluk ke<br>1. Jenis Pinjaman : SPH<br>2. Skim : SKIM 1<br>3. Jumiah Pinjaman : RM 10,000.00                                                                                                    | EGERI PULAU PINANG                                       |
| 1. Jenis Pinjaman : SPH<br>2. Skim : SKIM 1<br>3. Jumlah Pinjaman : RM 10,000.00                                                                                                    | epada syarat-syarat yang terkandung dibawah :-           |
| 2. Skim : SKIM 1<br>3. Jumlah Pinjaman : RM 10,000.00                                                                                                    |                                                          |
| 3. Jumlah Pinjaman RM 10.000.00                                                                                                    |                                                          |
|                                                                                                    |                                                          |
| 4. Tujuan Pinjaman : Modal Pusingan/Pembelian                                                                                                    | n Peralatan/Ubahsuai Tempat Niaga                        |
| 5 Tempoh Pinjaman 100 MINGGU                                                                                                    |                                                          |

### 6.2 SURAT PERJANJIAN

1. Berikut dipaparkan maklumat surat perjanjian pinjaman untuk rujukan user.

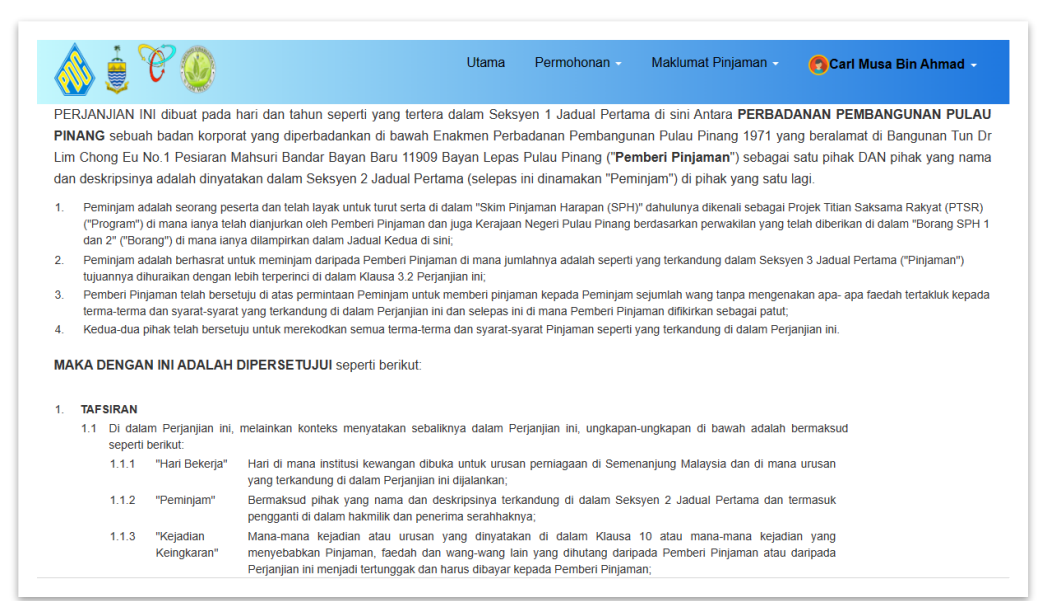

# 6.3 NOTIS PDPA

1. Berikut dipaparkan notis PDPA untuk rujukan user.

| 🛞 🏮 😯                                                            | 0                                                                                                    | Utama                                                                 | Permohonan -                                                    | Maklumat Pinjaman -                                                                    | 🔁 Carl Musa Bin Ahmad 🕤                                                                      |
|------------------------------------------------------------------|----------------------------------------------------------------------------------------------------|-----------------------------------------------------------------------|-----------------------------------------------------------------|----------------------------------------------------------------------------------------|----------------------------------------------------------------------------------------------|
|                                                                  | PERBADANAN PEMBANGUNAN PUL<br>PENANG DEVELOPMENT CORPORA<br>1 Pesiaran Mahsuri, Bandar Bayan Bar<br>Peti Surat 967, 10820 Pulau Pinang, M<br>Tel: 04-6340111 Fax: 04-6340210 | <b>LAU PINANG</b><br>TION<br>u, 11909 Bayan Lepas, Pi<br>alaysia.     | ulau Pinang, Malaysia.                                          |                                                                                        |                                                                                              |
|                                                                  | Nc                                                                                                    | otis Perlindun                                                        | gan Data P                                                      | eribadi                                                                                |                                                                                              |
| 1. Notis Data Perib<br>Corporation Enactm<br>serta anak-anak sya | adi ini ("Notis") menerangkan bagain<br>ient, 1971, beralamat di Bangunan Ti<br>irikat dan syarikat berhubungan denga                                                        | nana PERBADANAN I<br>un Dr. Lim Chong Eu,<br>annya ("PDC") menggu     | PEMBANGUNAN P<br>No. 1, Pesiaran M<br>unakan Data Peribad       | ULAU PINANG, diperbadai<br>ahsuri, Bandar Bayan Baru<br>di anda.                       | nkan di bawah Penang Development<br>, 11909 Bayan Lepas, Pulau Pinang,                       |
| 2. Dengan melantik<br>sebaliknya, atau der<br>semua orang yang t | C PDC untuk menyediakan perkhidm<br>ngan menggunakan laman web PDC<br>erlibat dalam penyediaan perkhidmata                                                                   | natan atau dengan be<br>www.pdc.gov.my ("Lar<br>an oleh PDC.          | erhubung dengan F<br>man Web"), anda be                         | PDC sama ada di acara, p<br>prsetuju dengan pemproses                                  | persidangan, seminar, ceramah atau<br>an Data Peribadi anda oleh PDC dan                     |
| 3. PDC berhak untu<br>Laman Web kami. E                          | uk mengubahsuai, mengemaskini ata<br>Jengan terus berkomunikasi dengan F<br>Iis ini ia hendaklah dianggap sebagai j                                                          | u meminda terma-terr<br>DC atau dengan terus<br>penerimaan anda terha | na Notis ini pada b<br>s menggunakan perl<br>adap pengubahsuaia | ila-bila masa dengan melel<br>khidmatan PDC berikutan p<br>an, pengemaskinian atau pir | akkan Notis yang dikemas-kinikan di<br>engubahsuaian, pengemaskinian atau<br>ndaan tersebut. |
| рицаан кераца мо                                                 |                                                                                                    |                                                                       |                                                                 |                                                                                        |                                                                                              |
| 4. Jika berlaku seba                                             | rang percanggahan di antara versi Ba                                                                                                    | hasa Inggeris dan vers                                                | si bahasa lain, versi                                           | Bahasa Inggeris akan digur                                                             | na pakai.                                                                                    |

# 6.4 JADUAL PEMBAYARAN

1. Berikut dipaparkan jadual pembayaran ansuran pinjaman yang aktif untuk rujukan user.

| 🚫 ፅ 🕑 🔘 👘 |                         |                                                                                           | Utama I                                                                                                 | Permohonan                                                | Maklumat Pinjama          | n 🔹 👩 Carl Musa Bin Ahmad - |
|-----------|-------------------------|-------------------------------------------------------------------------------------------|----------------------------------------------------------------------------------------------------|-----------------------------------------------------------|---------------------------|-----------------------------|
|           |                         | PERBADANA<br>PENANG DEV<br>Bangunan Tur<br>No. 1 Persiara<br>11909 Bayan<br>Tel: 04-51061 | N PEMBANGUN<br>/ELOPMENT CO<br>n Dr Lim Chong E<br>In Mahsuri,<br>Lepas, Pulau Pin<br>11 Fax: 04 - 5106 | IAN PULAU PIN<br>RPORATION<br>iu,<br>ang, Malaysia<br>222 | ANG                       |                             |
|           |                         | JADUA                                                                                     |                                                                                                    |                                                           | AN                        |                             |
|           | No Akaun<br>No Kad Penj | : 9005311<br>enalan : 880000-                                                             | 30000<br>00-1234                                                                                        |                                                           |                           |                             |
|           | Nama<br>Alamat          | : CARL M<br>: NO 1446                                                                     | USA BIN AHMAL<br>5,                                                                                     |                                                           |                           |                             |
|           |                         | LORON                                                                                     | 3 PERMATA 7,                                                                                            |                                                           |                           |                             |
|           |                         | TAMAN<br>13600 R                                                                          | ANDAR BARLIR                                                                                            | EDDA                                                      |                           |                             |
|           | Jenis Piniam            | an SPH (Sk                                                                                | (IM 1)                                                                                                  | LINDA                                                     |                           |                             |
|           | Amaun Pinja             | nan :RM 10,0                                                                              | 00.00 (100 MING                                                                                         | GU)                                                       |                           |                             |
|           | BIL TARIKH              | PERLU BAYAR                                                                               | PERK                                                                                                    | ARA                                                       | AMAUN PERLU BAYAR<br>(RM) |                             |
|           | 1 01/11/2               | 23-07/11/2023 E                                                                           | BIL MIKROKRED                                                                                           | T (01/11/2023)                                            | 125.00                    |                             |
|           | 2 08/11/2               | 23-14/11/2023 E                                                                           | BIL MIKROKRED                                                                                           | T (08/11/2023)                                            | 125.00                    |                             |
|           | 3 15/11/2               | 23-21/11/2023 E                                                                           | BIL MIKROKRED                                                                                           | T (15/11/2023)                                            | 125.00                    |                             |
|           | 4 22/11/2               | 23-28/11/2023 E                                                                           | SIL MIKROKRED                                                                                           | T (22/11/2023)                                            | 125.00                    |                             |
|           | 5 29/11/2               | 23-05/12/2023 E                                                                           | BIL MIKROKRED                                                                                           | T (29/11/2023)                                            | 125.00                    |                             |
|           | 6 06/12/2               | 23-12/12/2023                                                                             | SIL MIKROKRED                                                                                           | T (06/12/2023)                                            | 125.00                    |                             |
|           | 7 13/12/2               | 23-19/12/2023 6                                                                           | IL MIKROKRED                                                                                            | T (13/12/2023)                                            | 125.00                    |                             |
|           | 0 20/12/2               | 23-20/12/2023 8                                                                           | IL MIKROKRED                                                                                            | T (20/12/2023)                                            | 125.00                    |                             |
|           | 10 02/01/2              | 24 00/01/2024                                                                             |                                                                                                    | T (02/01/2023)                                            | 125.00                    |                             |
|           | 10 03/01/2              | 24-05/01/2024                                                                             | AL MINROKRED                                                                                            | (03/01/2024)                                              | 123.00                    |                             |
|           | 11 10/01/2              | 24-16/01/2024 F                                                                           | IL MIKROKRED                                                                                            | T (10/01/2024)                                            | 125.00                    |                             |

# 6.5 PENYATA BAYARAN

1. Sekiranya user ingin menyemak dan mencetak penyata bayaran, user boleh pergi ke menu Penyata Bayaran ini.

| ۵ کې في کې |                                                                       | Uta                                                                                                 | ama                                          | Permo                                                            | honan -                                     | Maklumat Pi              | njaman - | 👩 Carl Musa Bin Ahmad - |
|------------|-----------------------------------------------------------------------|----------------------------------------------------------------------------------------------------|----------------------------------------------|------------------------------------------------------------------|---------------------------------------------|--------------------------|----------|-------------------------|
|            |                                                                       | PERBADANAN<br>PENANG DEVE<br>Bangunan Tun I<br>No. 1 Persiaran<br>11909 Bayan Le<br>Tel: 04-5106111 | ELOPM<br>Dr Lim<br>Mahsu<br>Pas, P<br>Fax: 0 | ANGUNA<br>ENT COR<br>Chong Eu<br>Iri,<br>ulau Pinar<br>4 - 51062 | N PULAU P<br>PORATION<br>ng, Malaysia<br>22 | INANG                    |          |                         |
|            | PENYA<br>CARL MUSA<br>NO 1446<br>LORONG PE<br>TAMAN PER<br>13600,BANE | TA AKAUN<br>BIN AHMAD<br>ERMATA 7,<br>IMATA SARI,<br>DAR BARU PERDA                                 | PEN                                          | IGHUT                                                            | ang (e                                      | BUTIRAN)                 |          |                         |
|            | No Kad<br>Pengenalan:                                                 | 880000-00                                                                                           | 0-1234                                       | Tarikh Pir                                                       | ijaman :                                    | 01/11/2023               |          |                         |
|            | No Akaun :                                                            | 9005311                                                                                             | 30000                                        | Insurans                                                         | :                                           | RM 130.00                |          |                         |
|            | Status :                                                              |                                                                                                    | AKTIF                                        | Duti Sete                                                        | m :                                         | RM 50.00                 |          |                         |
|            | Jenis Skim :                                                          |                                                                                                    | SPH                                          | Jumlah P                                                         | injaman :                                   | RM 10,000.00             |          |                         |
|            | Skim :<br>Tempoh Bay<br>Balik :                                       | aran 100 MII                                                                                        | NGGU                                         | Jumlah F<br>Jumlah S<br>:                                        | aedah :<br>impanan                          | RM 400.00<br>RM 2,500.00 |          |                         |
|            | TARIKH                                                                | PERKARA                                                                                             | DI<br>(N                                     | ebit<br>(YR)                                                     | KREDIT<br>(MYR)                             | BAKI<br>(MYR)            |          |                         |
|            |                                                                       | PINJAMAN                                                                                            | 1                                            | 0,000.00                                                         |                                             | 10,000.00                |          |                         |
|            |                                                                       | FAEDAH                                                                                              |                                              | 400.00                                                           |                                             | 10,400.00                |          |                         |
|            |                                                                       | SIMPANAN                                                                                            |                                              | 2,500.00                                                         |                                             | 12,900.00                |          |                         |
|            |                                                                       | JUMLAH                                                                                              | 1                                            | 2,900.00                                                         | 0.00                                        | 0.00                     |          |                         |
|            | Сор                                                                   | yright © 2023 Perb                                                                                  | adanar                                       | 1 Pemban                                                         | gunan Pulau                                 | Pinang.                  |          |                         |

SISTEM PINJAMAN MIKROKREDIT

# 6.6 SEJARAH BAYARAN

1. Sekiranya user ingin mencetak semula resit bayaran yang telah dibuat, user boleh rujuk menu Sejarah Bayaran seperti di bawah.

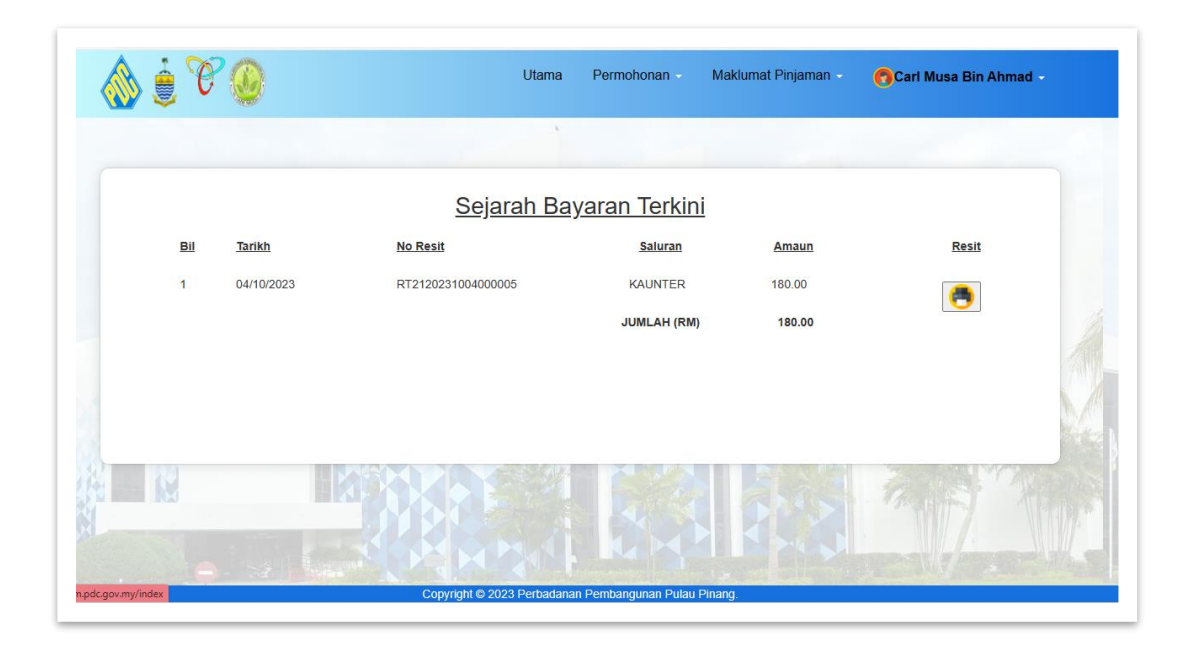

| 🍈 🤹 🏀 | P |                                                                                                    | Utama                     | Permohonan -               | Maklumat Pinjaman - | 👩 Carl Musa Bin Ahmad - |
|-------|---|----------------------------------------------------------------------------------------------------|---------------------------|----------------------------|---------------------|-------------------------|
|       |   | PENANG DEVELOPMENT CORP<br>Bangunan Tun Dr Lim Chong Eu,<br>No. 1 Persiaran Mahsuri,<br>11909 Bayan Lepas, Pulau Pinang<br>Tel: 04-5106111 Fax: 04 - 5106222 | DRATION<br>Malaysia       |                            |                     |                         |
|       |   | RESIT RAS                                                                                                    | SMI BAY                   | ARAN                       |                     |                         |
|       |   | Nama                                                                                                    |                           |                            |                     |                         |
|       |   | No Ruiukan                                                                                                    | bavaran duti              |                            |                     |                         |
|       |   | Perkara                                                                                                    | KUTIPAN - E<br>SETEM & IN | BAYARAN BIL DUTI<br>SURANS |                     |                         |
|       |   | No Resit                                                                                                    | RT21202310                | 04000005                   |                     |                         |
|       |   | Status Bayaran                                                                                                    | SAH                       |                            |                     |                         |
|       |   |                                                                                                    |                           |                            |                     |                         |
|       |   | Saluran Bayaran                                                                                                    | KAUNTER                   |                            |                     |                         |
|       |   | Saluran Bayaran<br>Tarikh Bayar                                                                                                    | 04/10/2023 2              | 20:53:03                   |                     |                         |

MODUL PORTAL

SISTEM PINJAMAN MIKROKREDIT

# 7.0 KEMASKINI PROFIL

1. Berikut adalah menu sekiranya user ingin mengemaskini maklumat kata laluan profil untuk portal dan alamat kediaman baru sekiranya ada perubahan.

| A C SPA                                   |                                         | Utama         | Permohonan - | 👩 Fatimah Gha |
|-------------------------------------------|-----------------------------------------|---------------|--------------|---------------|
| Kemaskini Profil                          |                                         |               |              |               |
| o Kad Pengenalan                          |                                         |               |              |               |
| 640717-07-5006                            |                                         |               |              |               |
| ama Penuh                                 |                                         |               |              |               |
| FATIMAH GHANI                             |                                         |               |              |               |
| o Telefon                                 |                                         |               |              |               |
| 0197119752                                |                                         |               |              |               |
| lamat Emel                                |                                         |               |              |               |
| support@plamera.com                       |                                         |               |              |               |
| ata Laluan                                |                                         |               |              |               |
|                                           |                                         |               |              |               |
| ertukaran Alamat Baru ( <i>Jika Ad</i> a) |                                         |               |              |               |
| NO 1, JALAN PERMATA 2                     |                                         |               |              |               |
| TAMAN PERMATA                             |                                         |               |              |               |
|                                           | Copyright © 2023 Perbadanan Pembangunan | Pulau Pinano. |              |               |